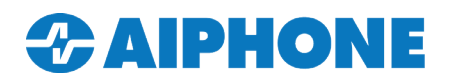

### **Call Destination Change**

#### **Getting Started**

The following guide will detail registering VoIP Phone Numbers, creating door station call groups, as well as configuring the call destination change for an IX Series door station based on time delay, a weekly schedule, or a daily schedule.

#### **Table of Contents**

| Page 2 | VoIP Phone Registration                                                                      |
|--------|----------------------------------------------------------------------------------------------|
|        | Called Station Groups                                                                        |
|        | - Create call groups to call IX stations or an entry in the VoIP Phone Registration.         |
| Page 3 | Change Destination by Time<br>- Change the call destination based on a period of time        |
| Page 4 | Change Destination by Weekly Schedule - Change the call destination by time and date         |
| Page 5 | Change Destination by Daily Schedule - Change the call destination by time on a specific day |
| Page 6 | Upload Settings to Station - Upload the Settings and Schedule to the system                  |

### **APPLICATION NOTE**

#### VoIP Phone Registration (Optional)

For an IX Series door station to call an outside phone number or VoIP extension it must be registered in the VoIP Phone list. From the top menu bar click **Edit** and select **VoIP Phone List**. Enter each phone number or extension to be called and click **Update**.

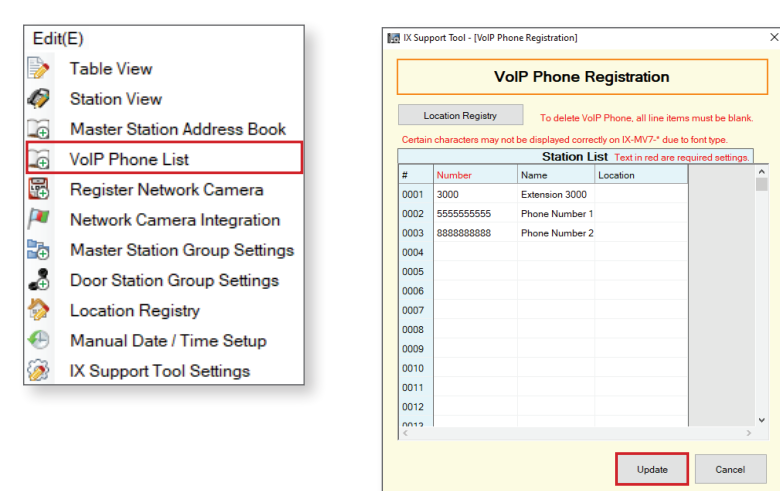

#### Important:

When registering a phone number, make sure the pattern matches the outbound rule call pattern of the IXW-PBX or the call will not be placed.

#### **Door Station Group Settings**

From the top menu bar click **Edit** and select **Door Station Group Settings**. By default Group 1 will be selected. Use the drop-down menu in the phone number/extension column and select **U** for the intercom(s) or single phone number/extension to be called.

| Edit     | (E)                           | Station Information |                |                   |          |                   |       | Call Settings                       |           |                                           |                                                                            |  |  |
|----------|-------------------------------|---------------------|----------------|-------------------|----------|-------------------|-------|-------------------------------------|-----------|-------------------------------------------|----------------------------------------------------------------------------|--|--|
|          | Table View                    |                     | Identification |                   |          |                   |       | Called Stations (Door/Sub Stations) |           |                                           |                                                                            |  |  |
| Ø        | Station View                  | #                   |                |                   | Location | Station Type      | Total | Group 01                            |           |                                           |                                                                            |  |  |
| L.       | Master Station Address Book   |                     | Number         | Name              |          |                   |       | 0001 / Master Station1              | /IX-MV7-* | 0002 / Video Station1 / IX-DV, IX-DVF(-*) | 3000 / Extension 3000 / VolP Phone                                         |  |  |
| ÷        | VoIP Phone List               | 0002                | 0002           | Video Station1    |          | IX-DV, IX-DVF(-*) | 1     |                                     |           |                                           | U                                                                          |  |  |
| <b>•</b> | Register Network Camera       |                     |                |                   |          |                   |       |                                     |           |                                           |                                                                            |  |  |
| P        | Network Camera Integration    | N                   | loto:          |                   |          |                   |       |                                     |           |                                           |                                                                            |  |  |
| Ð        | Master Station Group Settings |                     | lote.          |                   |          |                   |       |                                     |           |                                           |                                                                            |  |  |
| ÷        | Door Station Group Settings   | 1                   | When p         | lacing a call usi | ng SIP   | a single ph       | one   |                                     |           |                                           |                                                                            |  |  |
|          | Location Registry             | r                   | number         | or extension ca   | n be p   | art of the gr     | oup.  |                                     |           |                                           | Jeo Station 1 / IX-DVF. IX-DVF(-*) 3000 / Extension 3000 / VolP Phone<br>U |  |  |
| Ð        | Manual Date / Time Setup      |                     | Once a         | call is placed to | a SIP    | server the I      | X se  | ries                                |           |                                           | Click Click to                                                             |  |  |
| ۵        | IX Support Tool Settings      | Ľ                   | 5 110 101      | iger responsible  |          | uning the ca      |       |                                     |           |                                           | save the changes.                                                          |  |  |

### Additional Door Station Groups

Use the **Display Settings** drop-down at the top of the screen to select the next available group. Use the drop-down menu in the phone number/extension column and select **U** for the second phone number/extension to be called. Configure as many groups as needed.

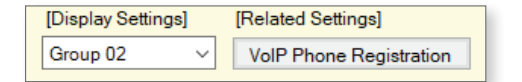

|      | Station Info   | rmation        |          |                   |       | Call Settings                       |                                           |                                   |  |  |  |  |  |
|------|----------------|----------------|----------|-------------------|-------|-------------------------------------|-------------------------------------------|-----------------------------------|--|--|--|--|--|
|      | Identification |                |          |                   |       | Called Stations (Door/Sub Stations) |                                           |                                   |  |  |  |  |  |
| #    |                |                |          |                   | Total | Group 02                            |                                           |                                   |  |  |  |  |  |
|      | Number         | Name           | Location | Station Type      |       | Number / Name / Station Type        |                                           |                                   |  |  |  |  |  |
|      |                |                |          |                   |       | 0001 / Master Station1 / IX-MV7-*   | 0002 / Video Station1 / IX-DV, IX-DVF(-*) | 0003 / Master Station2 / IX-MV7-* |  |  |  |  |  |
| 0002 | 0002           | Video Station1 |          | IX-DV, IX-DVF(-*) | 2     | U                                   |                                           | U                                 |  |  |  |  |  |

Click **Click** to save the changes.

### **Change Destination by Time Delay**

Once a call is placed the call will **Dwell** for a set time before ringing another Called Stations Group. Select **Station View**. Expand the **Call Settings** menu and select **Call Origination**. Select the radial button to **Change Destination by Time Delay**. Use the Call Destination drop down menu to select the Called Station Group to be dwelled on. Set the **Dwell Time**.

| Table View                                                      | •Call Origination                  |                                                                                                    |          |
|-----------------------------------------------------------------|------------------------------------|----------------------------------------------------------------------------------------------------|----------|
|                                                                 |                                    |                                                                                                    |          |
|                                                                 | Call Button / Option Input #       | Call Button                                                                                                    | ~        |
| Station View                                                    | Call Method                        | <ul> <li>Standard Destination</li> <li>Change Destination by Time Delay</li> <li>Change Destination by Schedule</li> </ul> |          |
|                                                                 | Ringback Tone 🔶                    | Call Pattern 1                                                                                                    | ~        |
|                                                                 | Call Timeout 🔶 🔶                   | 10-600 sec                                                                                                    | ✓ 90 sec |
| En Call Settings                                                | Ringback Tone Count [time(s)] 🔶    |                                                                                                    |          |
| - Station Information                                           |                                    | 1                                                                                                    | ~        |
| ···· Called Stations (Master Static                             | Call Destination                   | Call Destination 01-99                                                                                                    | Priority |
| ··· Called Stations (Door/Sub Sti                               |                                    | Open                                                                                                    | ×        |
| Call Origination                                                | Standard Mode Settings             | Call Destination                                                                                                    | Priority |
| ··· Incoming Call                                               |                                    | 01 🗸                                                                                                    | Normal   |
| Contactless Call                                                | Destination by Time Delay Settings |                                                                                                    |          |
| Option Input / Relay Output Settir                              |                                    | # Call Destination                                                                                                    | Priority |
| Paging Settings                                                 |                                    | 1 01 ~                                                                                                    | Normal   |
| Function Settings                                               |                                    | 2 02 ~                                                                                                    | Normal   |
|                                                                 |                                    | 3 03 ~                                                                                                    | Normal   |
|                                                                 |                                    | 4 ~                                                                                                    | Normal ~ |
|                                                                 |                                    | 5 ~                                                                                                    | Normal ~ |
| Important:                                                      |                                    | 6 🗸 🗸                                                                                                    | Normal V |
|                                                                 |                                    | 7 ~                                                                                                    | Normal ~ |
| When changing the call                                          |                                    | 8 🗸 🗸                                                                                                    | Normal ~ |
| ensure the Call Timeout is long<br>enough to complete the call. | Destination Dwell Time [sec] 🔶     | 30 10-600 sec                                                                                                    |          |

Click **Determine** to save the changes.

### Change Destination by Weekly Schedule

The Call Destination can also be changed on a schedule. A weekly schedule will repeat weekly. Click **Station View**. Expand the **Call Settings** menu and click **Incoming Call**. Use the Select Station to Edit drop down and select the IX Door. Click the <u>Select</u> button to finish making the selection. Select radial button for **Change Destination by Schedule**. Enter a **Start Time** and **End Time** for the day along with the group for the **Call Destination** and **Call Priority**. Up to 12 scheduled events can be made per day.

|                                      | Station Number:    | 000                         | 2            |                                               |                           |                                | Se      | lect S    | tation    | to Edit          |          |      |      |     |      |           |
|--------------------------------------|--------------------|-----------------------------|--------------|-----------------------------------------------|---------------------------|--------------------------------|---------|-----------|-----------|------------------|----------|------|------|-----|------|-----------|
| Table View                           | Station Name:      | Vide                        | o Station1   |                                               | Туре                      | e:                             | 1       | All       |           |                  | ~        |      |      |     |      |           |
|                                      | Location:          |                             |              |                                               | Nun                       | nber:                          |         | 0002      |           |                  | ~        |      |      |     |      |           |
|                                      | Station Type:      | IX-D                        | V. IX-DVF(   | -*)                                           |                           | <b>.</b> .                     | ī       |           |           |                  |          |      |      |     |      |           |
|                                      |                    |                             |              |                                               |                           | Previous                       |         |           | Select    |                  | Next     |      |      |     |      |           |
| Station View                         |                    |                             |              |                                               |                           |                                |         |           |           |                  |          |      |      |     |      |           |
|                                      | - Call Or          | igipo                       | tion         |                                               |                           |                                |         |           |           |                  |          |      |      |     |      |           |
|                                      |                    | iyina                       |              |                                               |                           |                                |         |           |           |                  |          |      |      |     |      |           |
| 🗄 System Information                 | Ca                 | Button                      | / Optio      | n Input#                                      | C                         | all Bu                         | tton    |           |           |                  |          |      | ~    |     |      |           |
| ⊑ Call Settings                      |                    |                             |              |                                               |                           |                                |         |           |           |                  |          |      |      |     |      |           |
| - Station Information                | Ca                 | l Metho                     | Ы            |                                               | C                         | ) Stan                         | dard    | Destir    | nation    |                  |          |      |      |     |      |           |
| Called Stations (Master Static       | 00                 | mound                       | nu -         |                                               | ~                         |                                | aara    | Desti     | i i i     | -                |          |      |      |     |      |           |
| Called Stations (Door/Sub St         |                    |                             |              |                                               |                           | ) Char                         | nge D   | estina    | ation b   | y Time Dela      | ау       |      |      |     |      |           |
|                                      |                    |                             |              |                                               | ۲                         | Change Destination by Schedule |         |           |           |                  |          |      |      |     |      |           |
| Call Origination                     |                    |                             |              |                                               |                           |                                |         |           |           |                  |          |      |      |     |      |           |
| ··· Incoming Call                    |                    |                             |              |                                               |                           |                                |         |           |           |                  |          |      |      |     |      |           |
| Contactless Call                     | Schedule Settings  |                             |              |                                               |                           |                                |         |           |           |                  |          |      |      |     |      |           |
| 🔄 Option Input / Relay Output Settir | To upload Weekly S | matically so<br>hedule , Da | aily Schedu  | rt 1 me after updati<br>le to the station, up | ng.<br>Ioad schedule file | using "Up                      | load Se | ttings To | Station". |                  |          |      |      |     |      |           |
| ⊕ Paging Settings                    | Weekly Schedule    |                             |              |                                               |                           |                                |         |           |           |                  |          |      |      |     |      |           |
| + Function Settings                  | (*)Up to 12 sche   | lules can be                | e set per da | у.                                            |                           |                                |         |           |           |                  |          |      |      |     |      |           |
|                                      | # Sun              |                             |              |                                               |                           | Mon                            |         |           |           |                  |          | Tue  |      |     |      |           |
|                                      | Start 1            | ime E                       | ind Time     | Call Destination                              | Priority                  | Start                          | Time    | End       | Time      | Call Destination | Priority | Star | Time | End | Time | Call Dest |
|                                      | 01 08              | JU 15                       | 30           | 01                                            | Normal                    | 08                             | 00      | 15        | 30 (      | 02               | Normal   | 08   | 00   | 15  | 30   | 02        |
| save the changes.                    | 02                 |                             |              |                                               |                           |                                |         |           |           |                  |          |      |      |     |      |           |

### Change Destination by Daily Schedule

The Call Destination can be changed on a daily schedule instead of a weekly schedule. Select **Change Destination by Schedule**. To setup a daily schedule select the day on the **Daily Schedule** Calendar. Enter a **Start Time** and an **End Time** for the schedule along with a **Call Destination** and **Priority**. Click the Add button and the set time will be added to the schedule for the day.

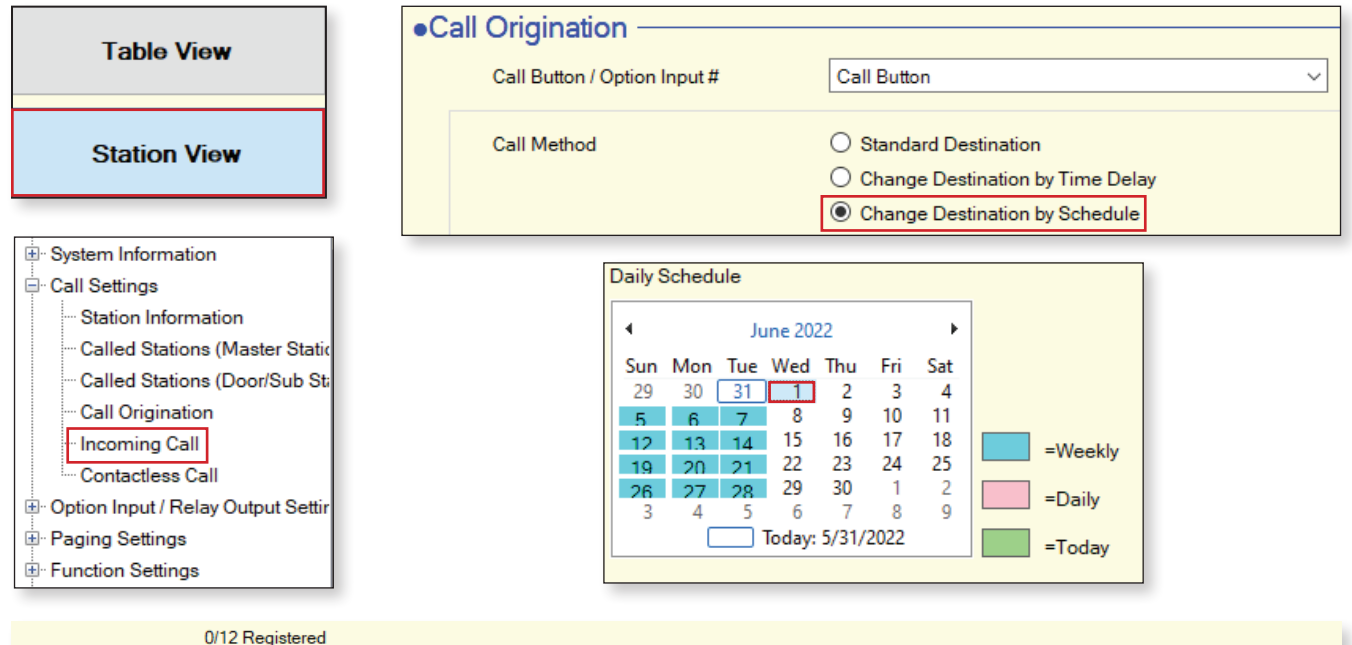

| Start Time            | End Time              | Call Destination | Priority |                                   |
|-----------------------|-----------------------|------------------|----------|-----------------------------------|
| 09 V Hour 00 V Minute | 15 V Hour 30 V Minute | 04 ~             | Normal ~ | Add                               |
|                       |                       |                  |          | (*)Press "Add" button to register |

|    | Friday, July | y 1 Outg | oing Call | Schedu | le List ([ | Daily, Weekly)   |          |        |   |
|----|--------------|----------|-----------|--------|------------|------------------|----------|--------|---|
| #  | Туре         | Start    | Time      | End    | Time       | Call Destination | Priority | Delete | ^ |
| 01 | Daily        | 09       | 00        | 15     | 30         | 04               | Normal   | Delete |   |
| 02 |              |          |           |        |            |                  |          |        |   |
| 03 |              |          |           |        |            |                  |          |        |   |

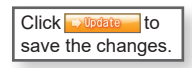

### **Uploading Settings to Stations**

Click **File(F)** then **Upload Settings to Station**. Click the **Select** button to select all the stations for upload. Click the **Settings** button first to upload the system configuration. Second, click the **Schedule** button to upload a weekly or daily schedule.

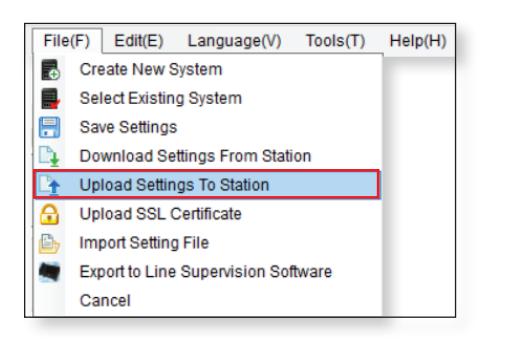

| elect the s | tation(s) to up | oad the Setting File(s): | Station List | Toxt in r         | ad are required cettin |     |
|-------------|-----------------|--------------------------|--------------|-------------------|------------------------|-----|
| Select      | Number          | Name                     | Location     | Station Type      | Status                 | yə. |
|             | 101             | Front Desk               |              | IX-MV7-*          |                        |     |
|             | 102             | Security Desk            |              | IX-MV7-*          | -                      |     |
|             | 201             | IX-DV - Front Door       |              | IX-DV, IX-DVF(-*) | -                      |     |
|             | 202             | IX-DVF-2RA - Parking Lot |              | IX-DV, IX-DVF(-*) | -                      |     |
|             | 203             | IX-SS-2G - Employee Door |              | IX-SS-2G          | -                      |     |
|             | 204             | IX-SS-2G - Side Entrance |              | IX-SS-2G          | -                      |     |
|             | 301             | IX-RS - Hallway Station  |              | IX-RS-*           | -                      |     |
| lect Static | on by Type:     | → Select                 |              | Jnselect          |                        |     |
| ui          |                 | ✓ Select                 |              | JISEIECI          |                        |     |